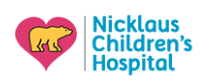

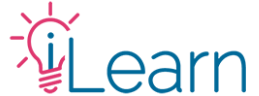

## To follow along with these instructions, you will need:

- To be logged in to your iLearnPeds.com Support or Activity Administrator account.
- A registered user to mark attendance for. Otherwise, register the user **FIRST**.

| <b>STEP 1</b> – Go to the session/activity you wish to enroll the user                                        | Home » Cardiology and Cardiothoracic Surgery » Cardiol |                           |  |  |  |  |
|----------------------------------------------------------------------------------------------------|--------------------------------------------------------|---------------------------|--|--|--|--|
| in, and click the <b>ENROLLMENTS</b> tab.                                                                     | VIEW EDIT E                                            | NROLLMENTS REMINDERS FA   |  |  |  |  |
| (For this example, we will use the Cardiology Confer-<br>ence, but these instructions apply to any activity.) | REVISIONS REPEAT THIS SESSION                          |                           |  |  |  |  |
|                                                                                                    | FEATURES                                               | Register Se               |  |  |  |  |
|                                                                                                    | Home<br>Calendar                                       | The Cardiology and Cardio |  |  |  |  |

**STEP 2** – Scroll to find the user you wish to update or use the provided fields to enter your search parameters and click **Apply** to begin your search.

| View                                                                                           | e Edit         | Enrollments     | Reminder      | s Faculty    | Course outline   | Agenda  | Course repo       | orts Revisio     | ns Repe                          | at this session  |                       |                                  |
|------------------------------------------------------------------------------------------------|----------------|-----------------|---------------|--------------|------------------|---------|-------------------|------------------|----------------------------------|------------------|-----------------------|----------------------------------|
| Administer Search and enroll Waitlist Settings Imported records Signup broadcast Sign-in sheet |                |                 |               |              |                  |         |                   |                  |                                  |                  |                       |                                  |
| Displ                                                                                          | aying 1 - 2    | 6 of 26 enrollm | nents.        |              |                  |         |                   |                  |                                  |                  |                       |                                  |
| User                                                                                           | name           |                 |               | User: E-mail |                  |         | First name        |                  |                                  | Last nar         | me                    |                                  |
|                                                                                                |                |                 |               |              |                  |         | John              |                  |                                  | Doe              |                       |                                  |
| Ар                                                                                             | ply            |                 |               |              |                  |         |                   |                  |                                  |                  |                       |                                  |
| Op                                                                                             | erations       |                 |               |              |                  |         |                   |                  |                                  |                  |                       |                                  |
|                                                                                                | Remove         | enrollment      | Edit enrollm  | nent Ma      | rk user attended | Mark us | er not attende    | d Modify         | fields                           | Send e-mail      | 0 rows se             | lected                           |
|                                                                                                |                |                 |               |              |                  |         |                   |                  |                                  |                  |                       |                                  |
|                                                                                                | <u>Usernar</u> | ne              | <u>E-mail</u> |              |                  |         | <u>First name</u> | <u>Last name</u> | <u>Enrollm</u><br><u>created</u> | ent Enro<br>star | <u>ollment</u><br>ted | <u>Enrollment</u><br><u>ends</u> |

STEP 3 – Once you find the user, select the checkbox to the left of their name, then click the Mark User Attended button above.

| Operations |                   |               |                 |                      |                     |                         |  |
|------------|-------------------|---------------|-----------------|----------------------|---------------------|-------------------------|--|
|            | Remove enrollment |               | Edit enrollment |                      | Mark u              | ser attended            |  |
|            | selected (reset   | :)            |                 |                      |                     | $\searrow$              |  |
|            | <u>Username</u>   | <u>E-mail</u> |                 | <u>First</u><br>name | <u>Last</u><br>name | <u>Enrollment c</u>     |  |
|            | J.doe             | j.doe@gm      | ail.com         | John                 | Doe                 | 02/15/2023 -<br>11:18am |  |

| <b>STEP 4</b> – Review that you selected the correct user, then clic proceed.                            | Are you sure you wan<br>Mark user attended or |                          |                          |                |  |
|----------------------------------------------------------------------------------------------------|-----------------------------------------------|--------------------------|--------------------------|----------------|--|
|                                                                                                    |                                               | View Edit                | Enrollments              | Reminders      |  |
|                                                                                                    |                                               | Repeat this se           | ession                   |                |  |
|                                                                                                    |                                               | Administer               | Search and enrol         | l Waitlist !   |  |
|                                                                                                    |                                               | You selected             | the following <i>ite</i> | em:            |  |
|                                                                                                    |                                               | John Doe's en<br>Confirm | rollment in Cardio       | ology Conferer |  |
|                                                                                                    |                                               | l V                      | $\checkmark$             |                |  |
| <b>STEP 5</b> – You will see the following confirmation notices:                                         | Administer Search                             | n and enroll V           | Vaitlist Setting         | -<br>-         |  |
| "Performed Mark user attendance on 1 item", and the <b>Attended</b> column to the right of the user will | Deufermed Man                                 | k                        |                          |                |  |
| no show the text "Attended"                                                                              | Displaying 1 - 1 of 1 e                       | nrollments.              | <u>ls Atten</u>          | <u>ded Typ</u> |  |
|                                                                                                    |                                               |                          | Atten                    | ded Bul<br>enr |  |

## **NOTES** – Following the steps above will have the following effects:

- The user will receive any emails related to the marking of attendance for an activity.
- The user's completion deadlines will be set based on their Enrollment Created Date (i.e. "CME forms must be completed within X days from enrollment date"). When marking the attendance of a user that was already enrolled, **make sure to review the Enrollment Ends column** as this date will not be affected by marking their attendance, and they will not receive extended time to complete their requirements.
- If the enrollment end date needs to be extended please contact Gabriela Martinez at <u>gabriela.martinez@nicklaushealth.org</u> or <u>cme@nicklaushealth.org</u> for their enrollment date to be edited.

## Still need help?

Check out our <u>New User Guide</u> and our <u>FAQ</u> to see more walk-through guides. You can also email us at <u>cme@nicklaushealth.org</u> if you need assistance.